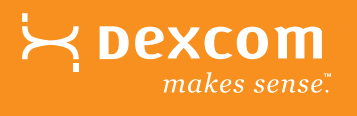

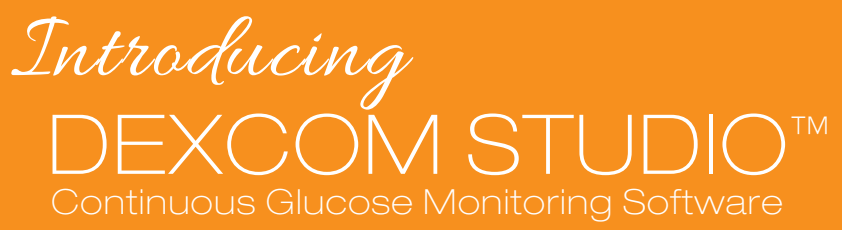

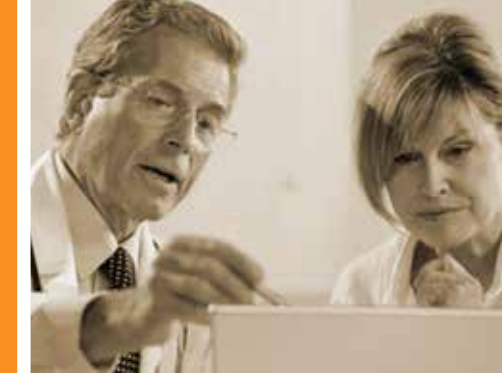

# INTUITIVE. FOCUSED. SIMPLIFIED.

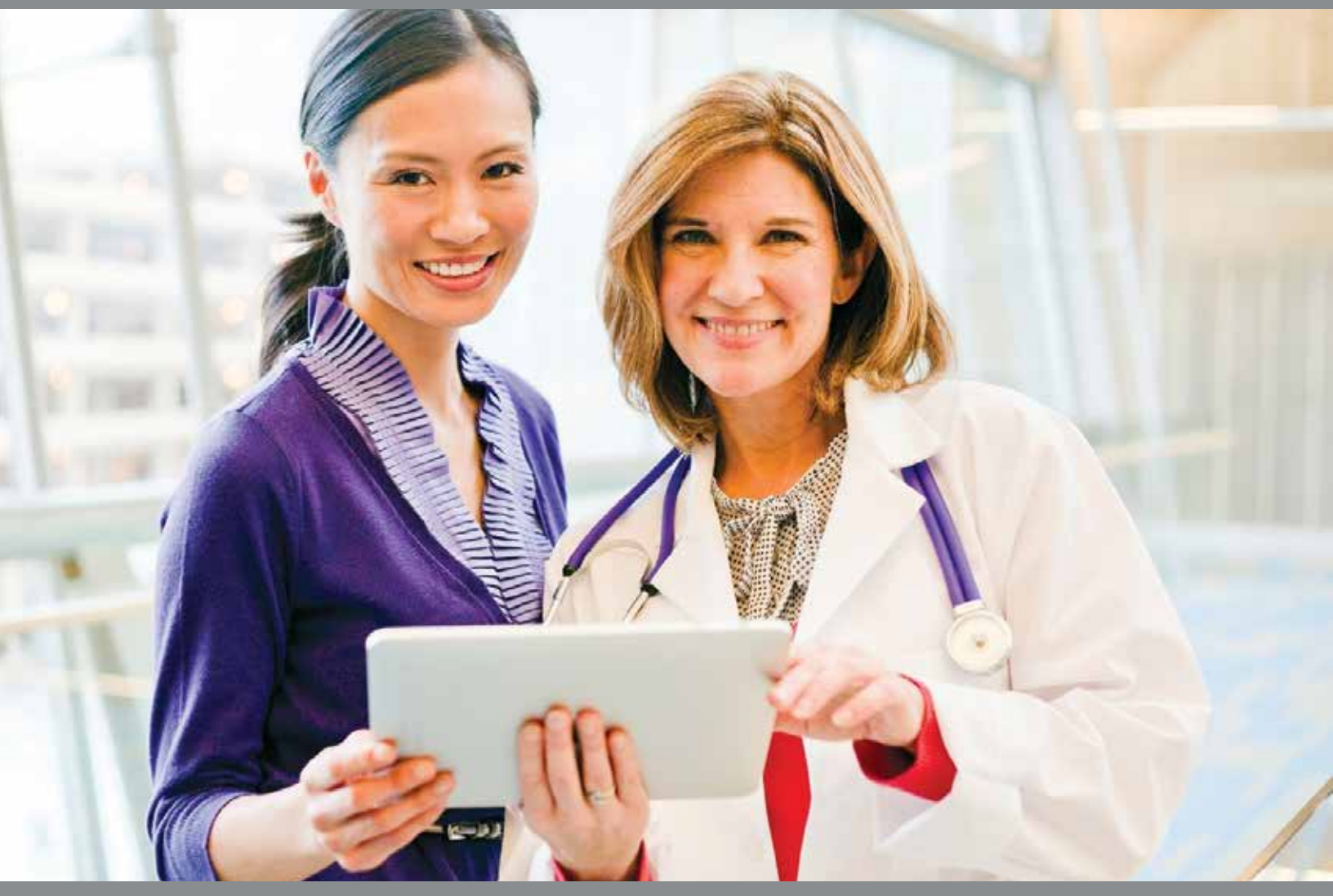

# HELP TAKE the GUESSWORK OUT of GLUCOSE PATTERN MANAGEMENT

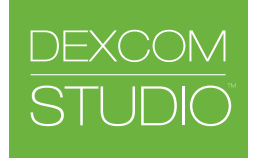

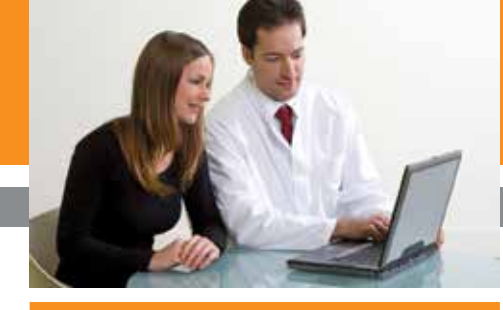

# Glucose Pattern Management A Guide to Interpreting CGM Data Reports

### **STEP 1**

### Assess Patterns of Hypoglycemia

Determine when hypoglycemia

- occurs and prioritize: • Hypoglycemia overnight (1st)
- Hypoglcyemia throughout
- day/night (2nd)

Dinner bolus insulin or evening exercise may contribute to overnight hypoglcyemia.

If hypoglycemia occurs after bolus insulin, may consider adjustment to meal bolus or correction dose.

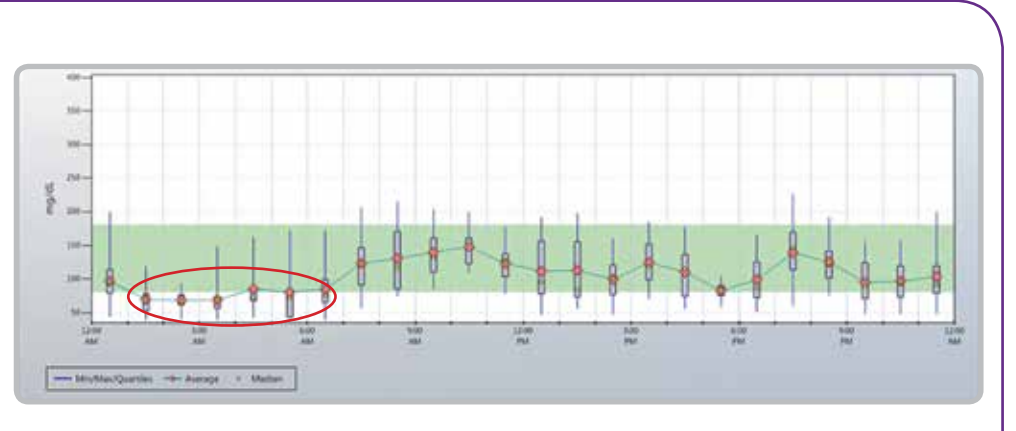

- Adjustment to overnight basal insulin may be considered in the case above. Interview patient to determine if small correction dose was given at bedtime.
- No patterned daytime hypoglycemia.

### **STEP 2**

Assess Patterns of Overnight Glucose Control

Determine if there is overnight hyperglycemia based on patient's individual target range

Basal insulin should keep alucose values in a stable target glucose range throughout the night.

Assess if dinner meal may contribute to overnight hyperglycemia.

Often insufficient dinner bolus insulin may contribute to overnight hyperglcyemia.

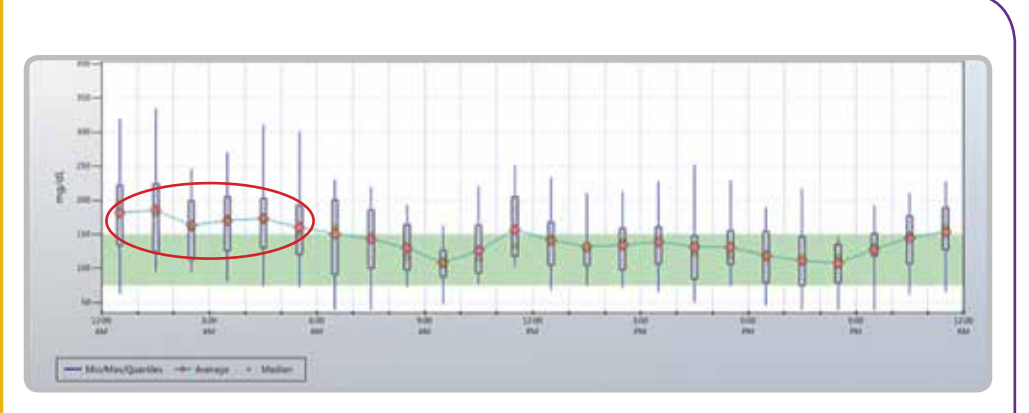

 Consider increase to overnight basal insulin or bolus insulin at dinner in above case.

\*Note: Dexcom CGM Users should consult their Health Care Provider before making any adjustments to their insulin therapy.

### **STEP 3**

#### Assess Pre-Prandial Glucose Control

Determine if there is pre-meal hyperglycemia based on patient's individual target glucose range.

Assess if previous meal composition and/or meal bolus contributes to patterned pre-meal hyperalycemia.

Basal insulin adjustment may be considered if time difference between meals is 4+ hours and a normal mixed meal is consumed.<sup>(1)</sup>

# 

L Pre-meal glucose

### **STEP 4**

Assess Post-Prandial **Glucose** Control

Determine if there is post-meal hyperglycemia based on patient's individual target glucose range.

Assess if bolus insulin is sufficient and/or patient's ability to carbohydrate count.

Often the timing of bolus insulin administration is the key to post-meal glucose control.

If the pre-meal hyperglycemia is corrected, the post-meal hyperglycemia may also be resolved.

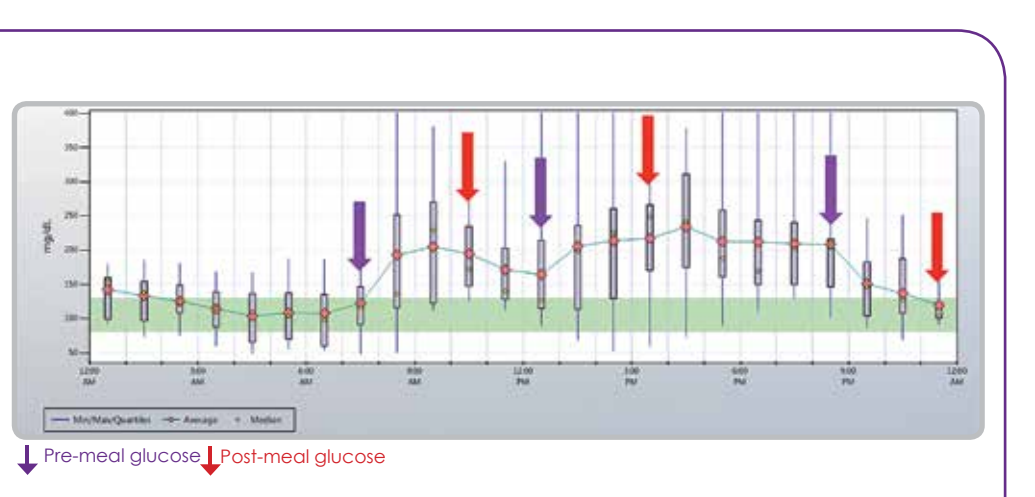

case above.

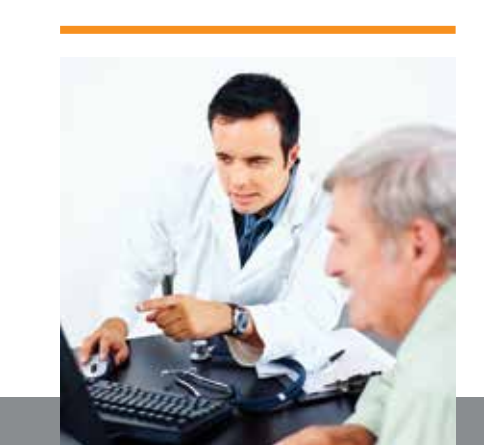

# **GLUCOSE PATTERN MANAGEMENT** Pre and Post Prandial Glucose Control

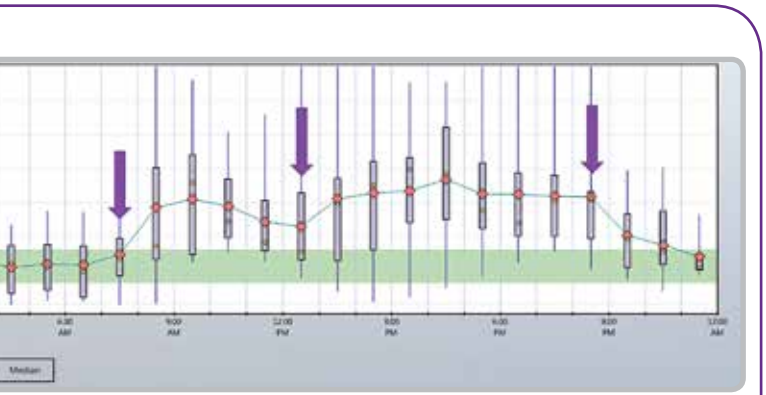

- Pre-lunch and pre-dinner hyperglycemia seen in the above case.
- Adjustment to bolus insulin for breakfast and lunch and/or increase in basal insulin may be considered in the above case.
- Further interviewing with the patient to identify the potential solutions to the pre-meal hyperglycemia.

• Adjustment to the timing of bolus insulin, amount of bolus insulin given and/or carbohydrate counting education may be considered in the

# Initial Set up:

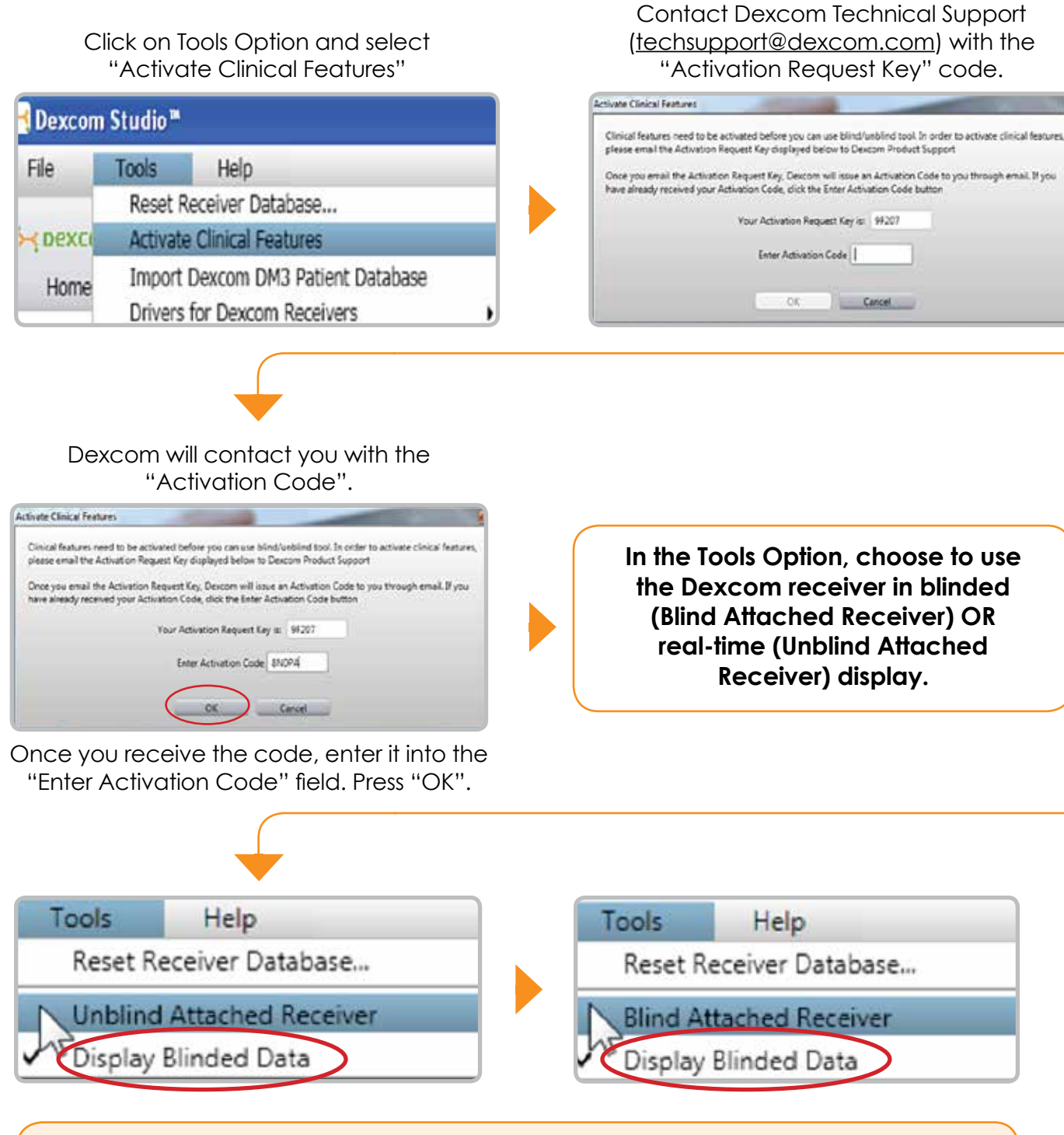

# DOWNLOADING DATA AND PRINTING

Downloading your Dexcom G4<sup>™</sup> PLATINUM receiver data is quick and easy. Connect to the download cable and data is downloaded in seconds!

# A. Configure Your Preferred Reports:

| Quick Print (  | Configuration                                             |                                       |                      |  |  |  |  |  |  |  |  |
|----------------|-----------------------------------------------------------|---------------------------------------|----------------------|--|--|--|--|--|--|--|--|
| elect which re | ports and op                                              | ptions to print when using            | Quick Print feature. |  |  |  |  |  |  |  |  |
| Name           | Last Week                                                 |                                       |                      |  |  |  |  |  |  |  |  |
| Description    | Last week of information contained in patient's receiver. |                                       |                      |  |  |  |  |  |  |  |  |
| Pattern Re     | port                                                      | Number of Days 14                     |                      |  |  |  |  |  |  |  |  |
| Hourly Sta     | ts Chart                                                  | Number of Days 7                      |                      |  |  |  |  |  |  |  |  |
|                |                                                           |                                       | Days Of The Week     |  |  |  |  |  |  |  |  |
| Daily Tren     | ds Chart                                                  | Number of Days 7                      |                      |  |  |  |  |  |  |  |  |
|                |                                                           | 1                                     | Days Of The Week     |  |  |  |  |  |  |  |  |
| Glucose D      | stribution C                                              | hart                                  | Number of Days 14    |  |  |  |  |  |  |  |  |
|                |                                                           |                                       | Days Of The Week     |  |  |  |  |  |  |  |  |
| Glucose T      | rend Chart                                                | ✓ Ignore Display<br>Time Adjustments. | Number of Days 7     |  |  |  |  |  |  |  |  |
| Daily Stati    | stics Chart                                               | Display Pie Charts                    | Number of Days 7     |  |  |  |  |  |  |  |  |
|                |                                                           | Display Empty Days                    | Days Of The Week     |  |  |  |  |  |  |  |  |
| Success R      | eport                                                     |                                       | Period Type Weekly   |  |  |  |  |  |  |  |  |
| 🗸 Daily Strip  | Charts                                                    | ✓ Ignore Display<br>Time Adjustments. | Number of Days 7     |  |  |  |  |  |  |  |  |
| CK             |                                                           | Cancel                                | Reset To Default     |  |  |  |  |  |  |  |  |

- 1. Under Options Tab, click "Quick Print Configuration"
- 2. Set up your preferred Quick Print reports weekly, monthly, quarterly
- **3.** Click "OK"

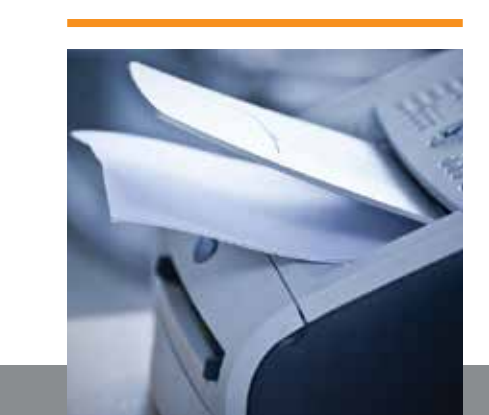

### **REMINDER:**

Make sure the "**Display Blinded Data**" is selected in order for blinded receiver data to be viewed automatically.

# **B.** Print Your Preferred Reports:

**Quick Print**<sup>™</sup> feature allows you to print your customized reports with just one click!

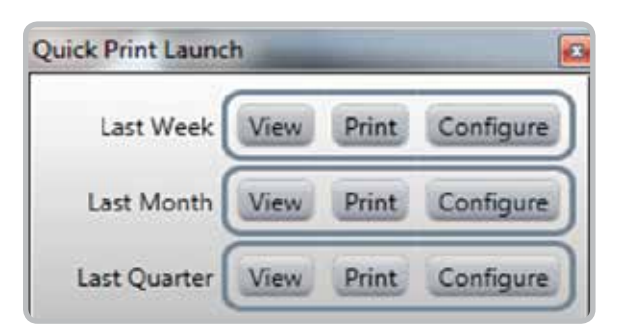

- 1. Under File tab, click "Print" and your preferred reports and settings print out automatically
- 2. Print last week, month or quarter of receiver data

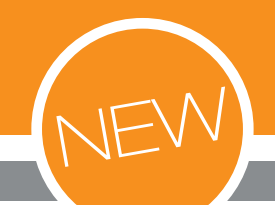

# Introducing Dexcom PORTRAIT<sup>™</sup>

# the SUMMARY REPORT that SAYS IT ALL

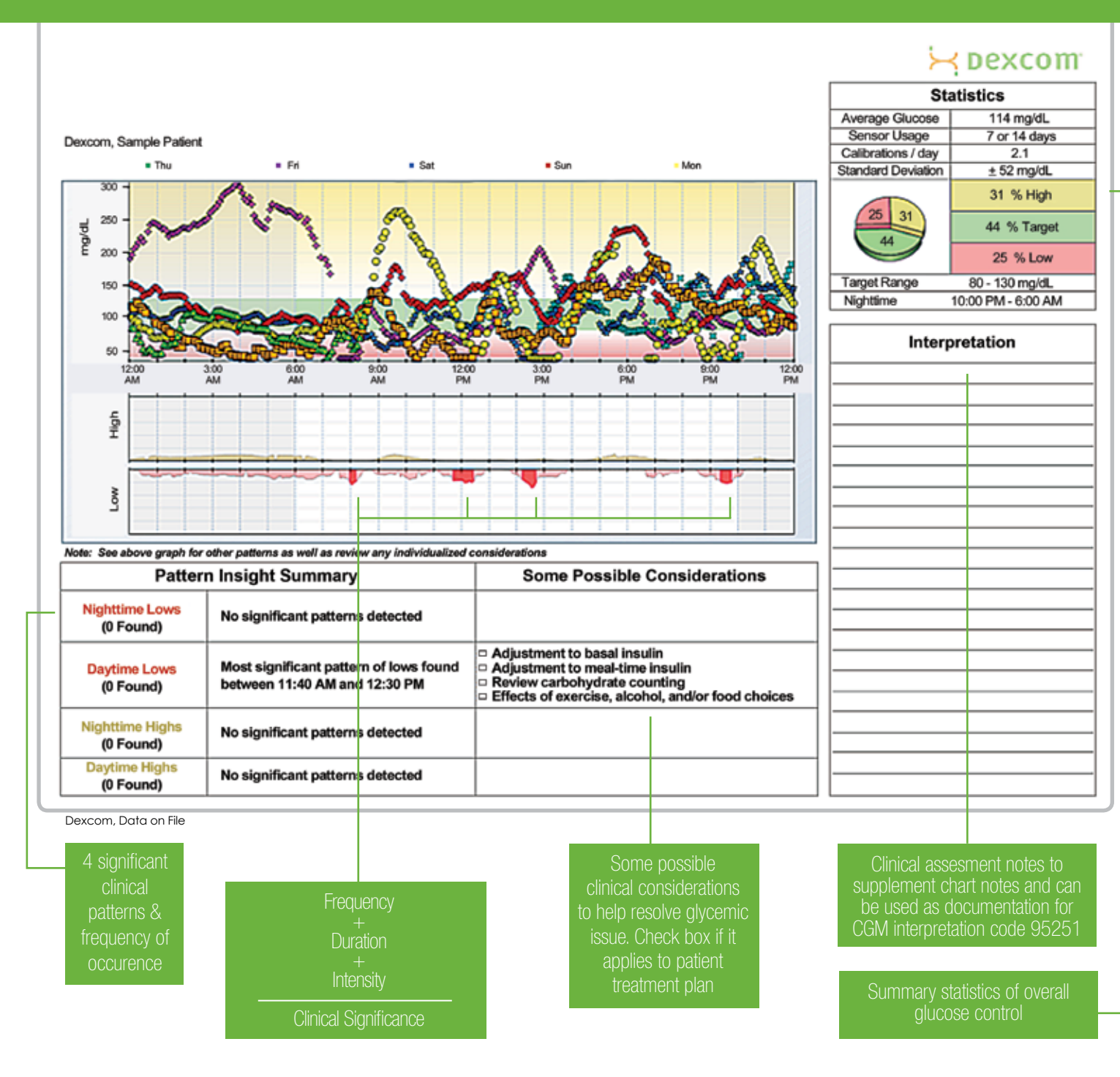

# DEXCOM STUDIO<sup>®</sup> MORE CGM REPORTS

### Hourly Stats

All-in-one report to easily assess glycemic patterns and variability at the same time.

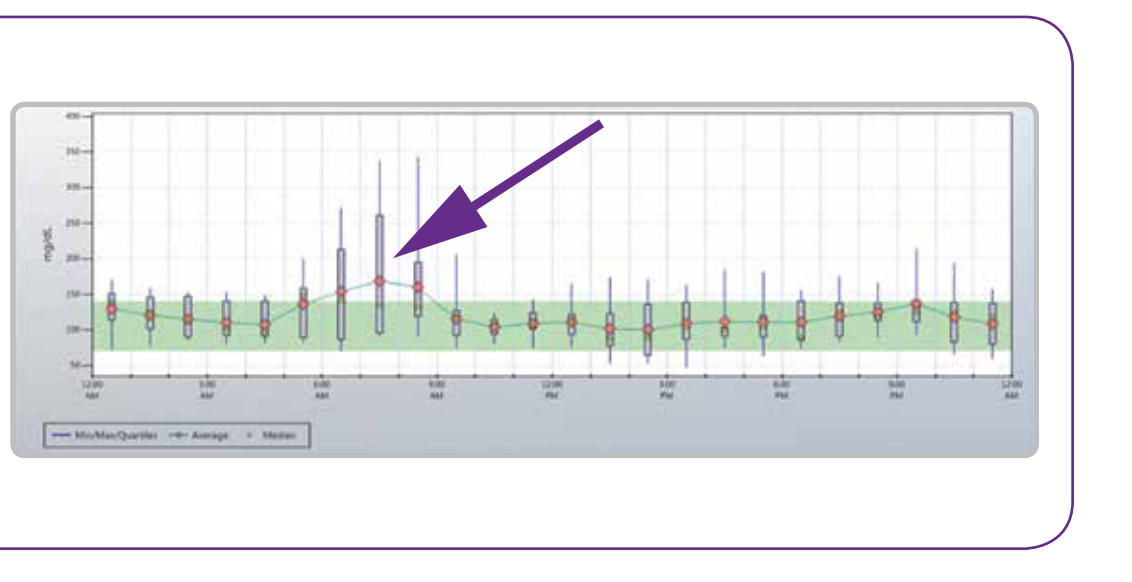

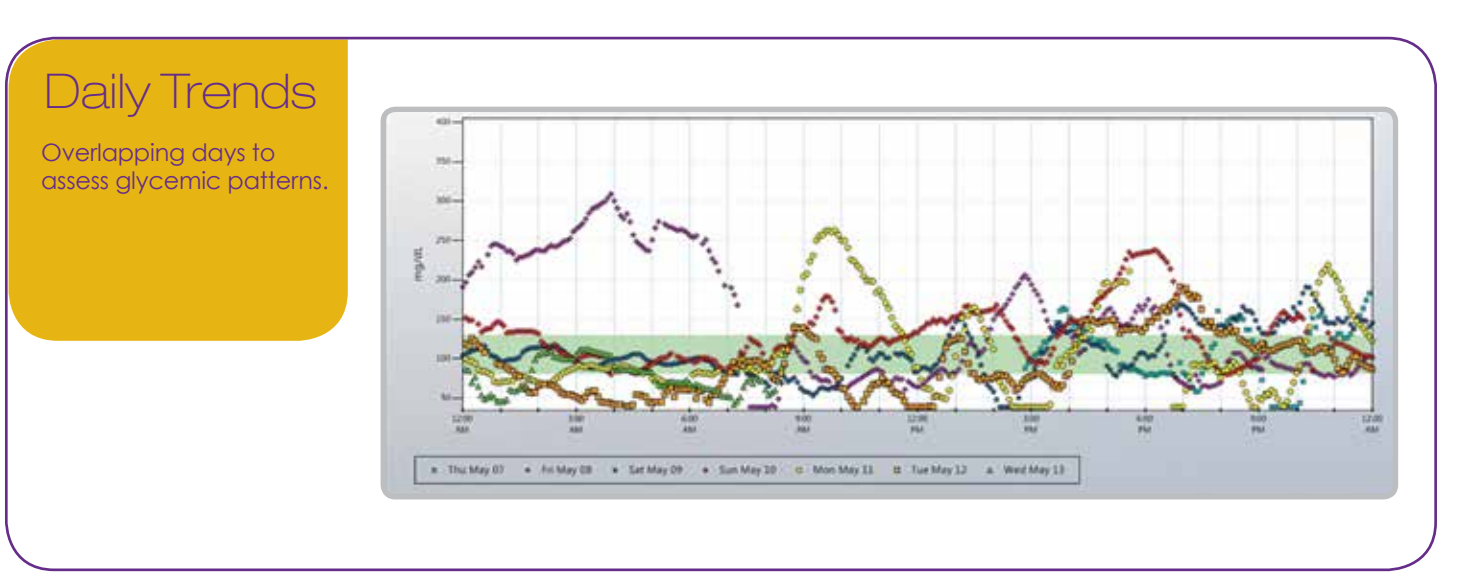

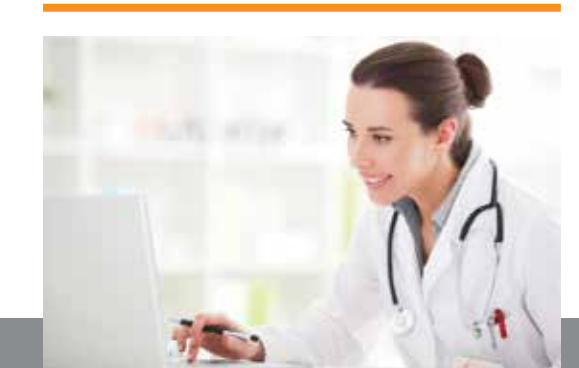

# N REPORTS from **DEXCOM STUDIO**

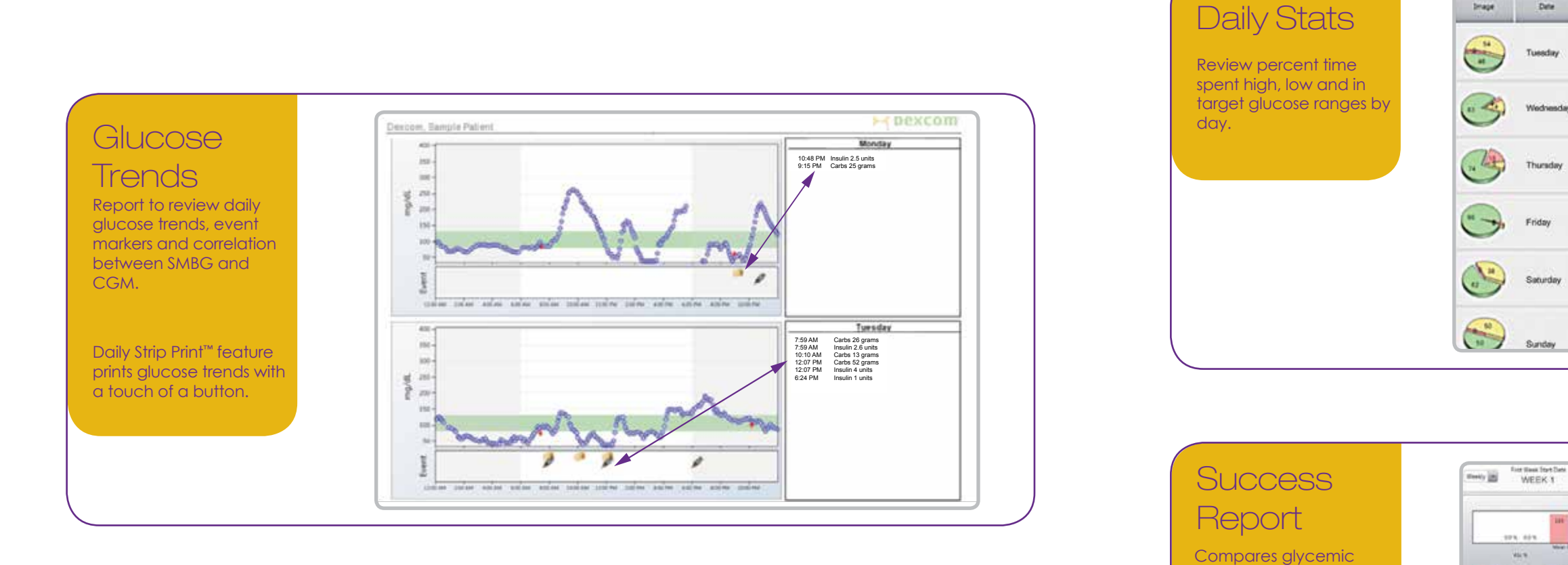

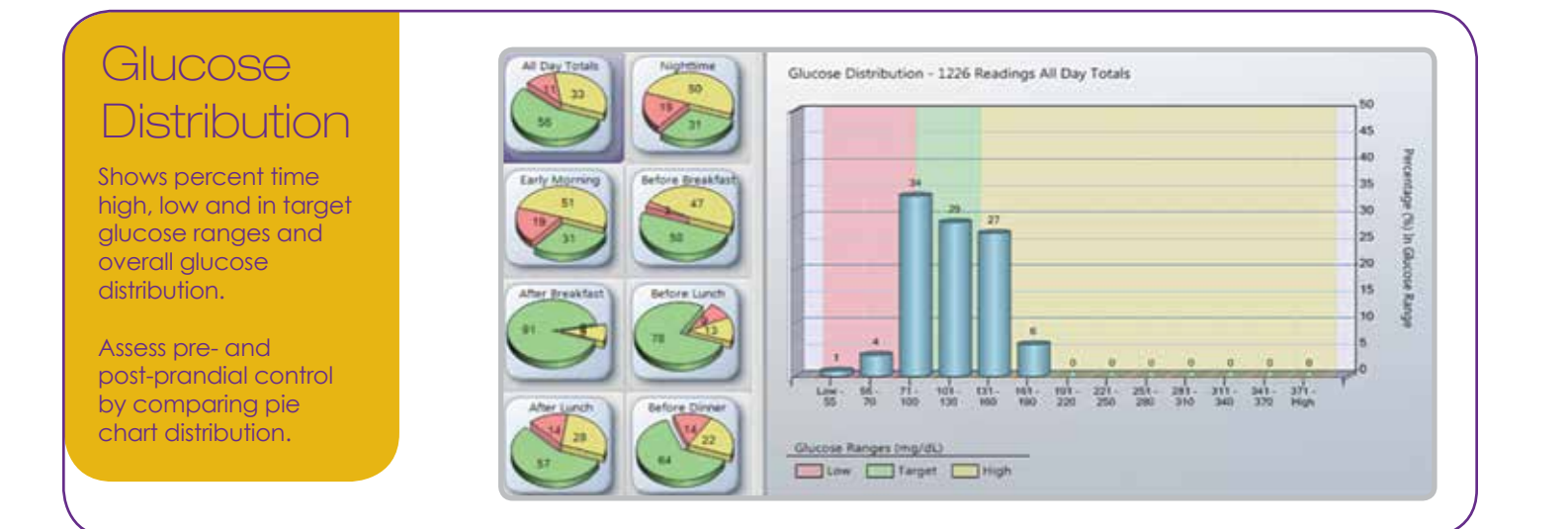

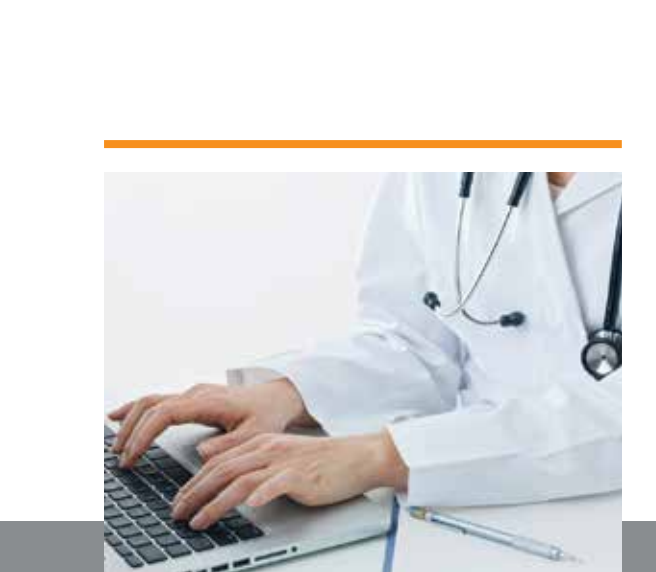

Date N.H N Target L

74%

repartant Statistics | American Oceanie Statistic

Drape

control weekly, monthly

or quarterly.

# **CGM REPORTS** Daily Stats-Success Report

|   | 5.0<br>50       | * of<br>Readings | Mn<br>Veue | Average | Max<br>Value | Sandard<br>Deviation | 25% | Medan | 73% | Siter<br>Quartie<br>Range | Estimated<br>Standard<br>Deviation | Standard<br>Enter Of<br>Mean | Coefficient<br>Of<br>Statistion |
|---|-----------------|------------------|------------|---------|--------------|----------------------|-----|-------|-----|---------------------------|------------------------------------|------------------------------|---------------------------------|
| 6 | 54%             | 154              | 117        | 143     | 165          | 14                   | 131 | 143   | 157 | *                         | 19                                 | 1                            | 10%                             |
|   | 58%             | 237              | 61         | 103     | 142          | 27                   | 63  | 98    | 111 | 28                        | 21                                 | 2                            | 20%                             |
| * | 8%              | 206              | 50         | 103     | 170          | 28                   | 80  | 106   | 117 | 26                        | 21                                 | 2                            | 28%                             |
|   | 0% <sup>-</sup> | 241              | 63         | 90      | 141          | 15                   | 81  | 87    | 91  | 10                        | 7                                  | 1                            | 17%                             |
|   | 38%             | 259              | 79         | 127     | 124          | 24                   | 807 | 133   | 147 | 41                        | 30                                 | 2                            | 19%                             |
|   | 57%             | 105              | 90         | 140     | us           | 21                   | 120 | 547   | 107 | 32                        | 27                                 | 2                            | 10%                             |

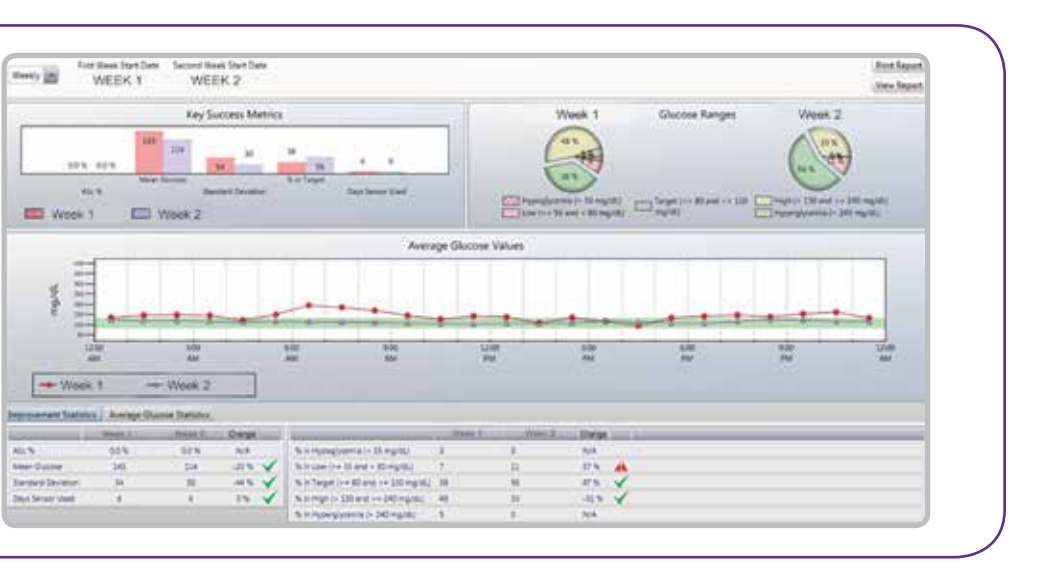

### 1. Professional Use:

### Health Care Professionals

- Automatically load previous patient at startup. Prompt to reset receiver after every download.
- Default Target Glucose Range for new patients.
- Edit Default Target (>= 80 and <= 130)
- Select if you want the Dexcom receiver to reset its memory after each download
- Set system-wide target glucose ranges

### **2.** Set Glucose Ranges

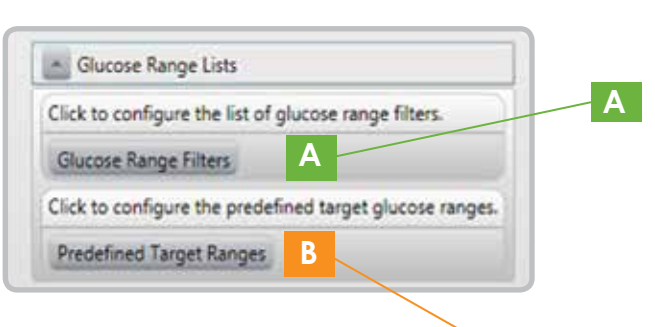

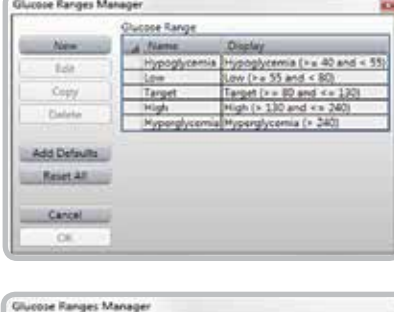

- Set system-wide customized target glucose ranges for your practice
- Hypoglycemia, Low, Target, High and Hyperglycemia
- Set system-wide customized target glucose ranges for Fasting, Pre-Meal Post-Meal

## **3.** Set Default Chart Display

| Ch | cose the chart to automatically display after download. |
|----|---------------------------------------------------------|
| Ó  | None                                                    |
|    | Pattern Report                                          |
|    | Hourly Statistics                                       |
|    | Daily Trends                                            |
|    | Glucose Distribution                                    |
|    | Glucose Trend                                           |
|    | Daily Statistics                                        |
|    | Success Report                                          |

• Select your favorite Dexcom Studio report to launch automatically.

## **4.** Set Time of Day

Add Defaults

Reset All

Cancel

|              | Times Of The Day |                                            |  |  |  |
|--------------|------------------|--------------------------------------------|--|--|--|
| New          | A Name           | Display                                    |  |  |  |
| 1.44         | Nighttime        | Nighttime (>= 10:00 PM and <= 6:00 AM)     |  |  |  |
| ED4          | Early Morning    | Early Morning (>= 12:00 AM and < 6:00 AM)  |  |  |  |
| Copy         | Before Breakfast | Before Breakfast (>= 6:00 AM and < 8:00 AM |  |  |  |
|              | After Breakfast  | After Breakfast (>= 8:00 AM and < 11:00 AM |  |  |  |
| Delete       | Before Lunch     | Before Lunch (>= 11:00 AM and < 1:00 PM)   |  |  |  |
|              | After Lunch      | After Lunch (>= 1:00 PM and < 4:00 PM)     |  |  |  |
| Add Defaults | Before Dinner    | Before Dinner (>= 4:00 PM and < 6:00 PM)   |  |  |  |
| The burnets  | After Dinner     | After Dinner (>= 6:00 PM and < 9:00 PM)    |  |  |  |
| Reset All    | Late Evening     | Late Evening (>= 9:00 PM and < 12:00 AM)   |  |  |  |
| Cancel       |                  |                                            |  |  |  |
| 04           |                  |                                            |  |  |  |

- Set system-wide time ranges for:
  - 1) Nighttime
  - 2) Early Morning
  - 3) Before Breakfast
  - 4) After Breakfast
  - 5) Before Lunch

In some cases, sending the Dexcom CGM receiver data to Dexcom will be necessary for appropriate product troubleshooting.

If necessary, follow these steps:

- **2.** Once authorized, via the Dexcom Studio Software: a) Click on Patient Tab

b) Click on Patient Name (data will be de-identified when sent to Dexcom) c) Click on Send Patient File To Product Support button

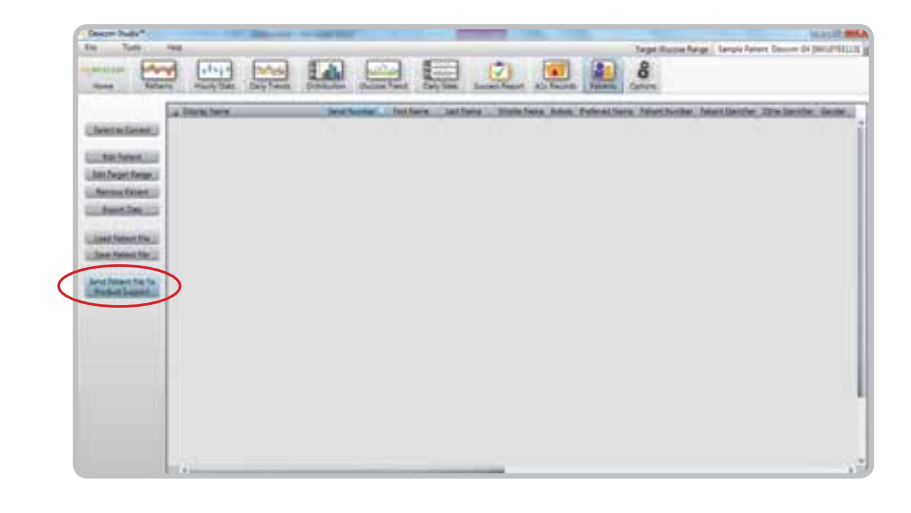

3. Dexcom Technical Support will contact you with the outcome of the data assessment

### **REMINDER:**

• Send the receiver data to Dexcom Technical Support within 7 days of receiving data transfer authorization.

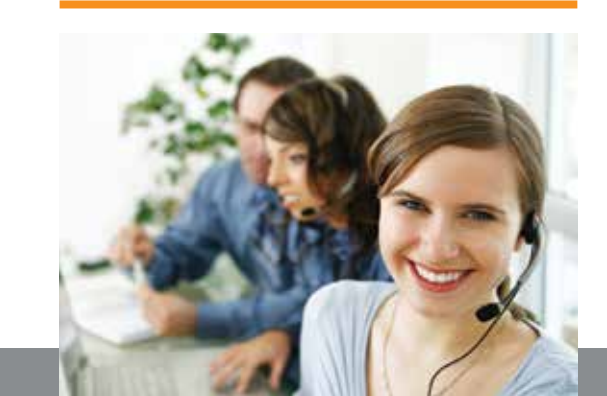

6) After Lunch 7) Before Dinner 8) After Dinner 9) Late Evening

### **PRODUCT TROUBLESHOOTING** Contact Dexcom Technical Support

### For troubleshooting questions with Dexcom Studio, contact Dexcom Technical Support at 1-877-339-2664 or techsupport@dexcom.com

1. Contact Dexcom Technical Support to request receiver data transfer authorization

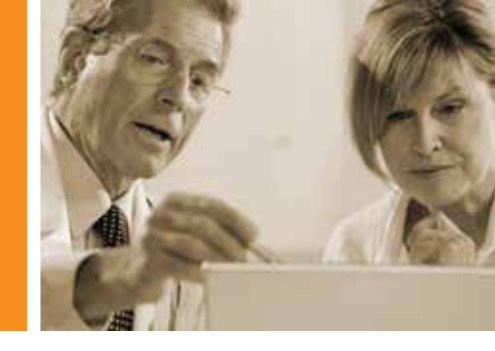

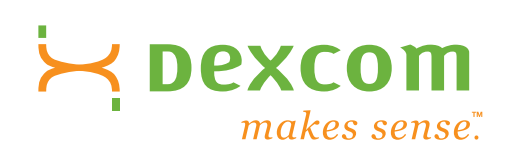

### Visit us online for more information at <u>www.dexcom.com</u>

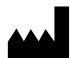

Dexcom, Inc. 6340 Sequence Drive, San Diego, CA 92121 USA 1.858.200.0200 / 1.877.339.2664 www.dexcom.com Outside US: Contact your local distributor

#### Note:

- Dexcom Studio is an optional software.
- Dexcom Studio Data Manager software is backward compatible with the Dexcom Seven® Plus Continuous Glucose Monitoring System.
- All CGM data presented in this brochure is on file at Dexcom, Inc.
- \* The Dexcom G4<sup>™</sup> PLATINUM system is intended for single patient use and requires a prescription.

#### **References:**

1. Walsh, Roberts. Pumping Insulin, Fourth Edition. 2006.

**INDICATIONS FOR USE:** The Dexcom Studio Data Manager software is an accessory software program intended to allow the transfer of glucose data stored by the Dexcom Continuous Glucose Monitoring System into a personal computer (PC). The software can be used by either a clinician or an end user.

©2012 Dexcom, Inc. All rights reserved. This product is covered by U.S. patent. DEXCOM, THE GLUCOSE SENSOR COMPANY, DEXCOM G4, DEXCOM STUDIO, DEXCOM PORTRAIT, TOUCH OF A BUTTON, DESIGNED FOR EXCEPTIONAL SENSING, SMART.SIMPLE. SENSE., SEVEN, STS, BETWEEN THE LINES, STAY BETWEEN THE LINES, TAKE CONTROL — LIVE UNINTERRUPTED, LIVE UNINTERRUPTED, DEXCOM DAM, DEXCOM DATA MANAGER, OpenChoice, and SenSync are trademarks and registered trademarks of Dexcom, Inc. All other trademarks and registered trademarks are the property of their respective owners.